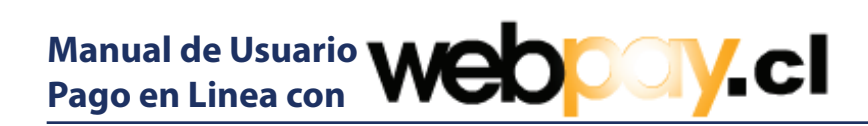

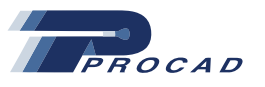

#### Pago de Facturas en Linea.

**Webpay** es el servicio creado por Transbank, para posibilitar a las empresas y comercio en general, efectuar ventas con **Tarjeta de Crédito** y **RedCompra** a través de Internet presionando el boton **"Pagar Aquí"** que se muestra a continuación en la Figura N°1:

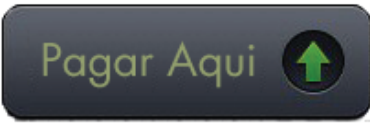

Figura N°1

#### Página principal WebPay.

la primera pantalla es el acceso a la sesión de pagos en linea Procad en WebPay. Para comenzar con el ingreso de datos relevantes a la transacción presione el botón "Pagar" como muestra la Figura N°2.

Figura N°2.

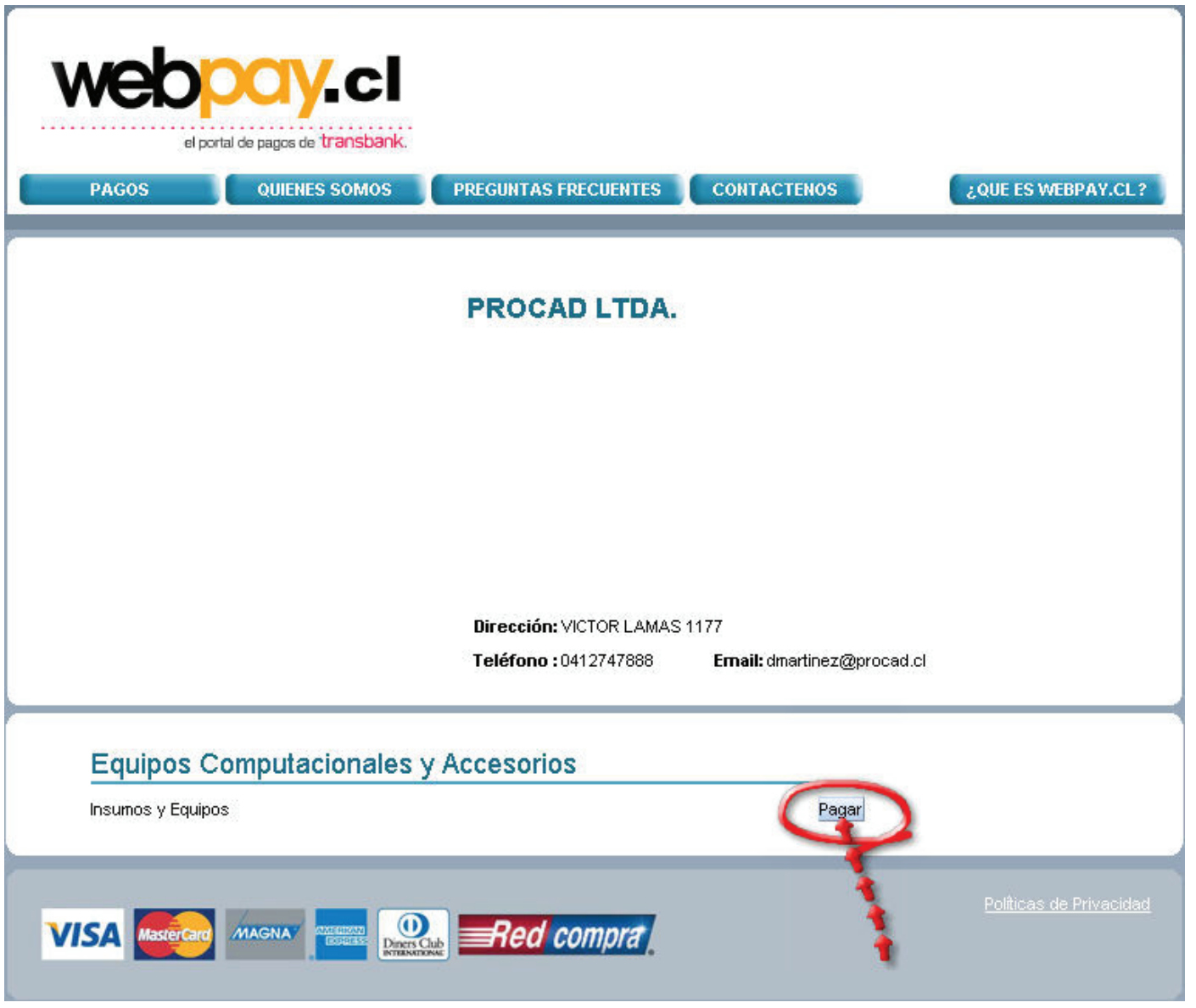

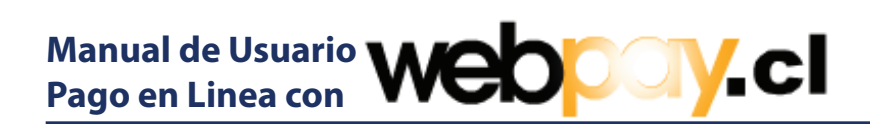

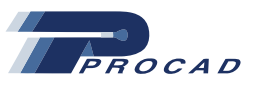

#### Datos de Referencia a la Transacción

Debe llenar los campos de texto solicitados en al Figura N°3. Los campos señalados con un (\*) son de caracter obligatorio. El campo Identificación del Pago es una referencia para asociar su pago a algún documento de venta como por ej. una Factura y cuyo formato esta sujeto a su criterio.

El campo Rut puede ser ingresado sin puntos y con raya, el sistema autocompletará con puntos donde corresponda. El campo Monto corresponde a la suma que cancelará a Procad.

El campo Observaciones corresponde a un detalle que aporte mas información y su formato esta sujeto a su criterio.

Luego de completar el formulario presione el botón "Pagar con Webpay" para continuar con la transacción.

| el porta<br>PAGOS | I de pagos de transbank.<br>QUIENES SOMOS | PREGUNTAS FRECUENTES                                     | CONTACTENOS                 | ¿QUE ES WEBPAY.CL                                            |
|-------------------|-------------------------------------------|----------------------------------------------------------|-----------------------------|--------------------------------------------------------------|
|                   |                                           | <b>PROCAD LTDA.</b><br>Insumos y Equipos                 |                             | Información a su criterio parc                               |
|                   |                                           | * Identificación del Pago:                               | Pago Factura 9xxxxx         | referenciar pago.                                            |
|                   |                                           | * Rut:                                                   | 11.111.111-1                | Formato de Rut Sin puntos y<br>con raya                      |
|                   |                                           | <ul> <li>Kombre:</li> <li>Correo Electrónico:</li> </ul> | dperez@gmail.com            |                                                              |
|                   |                                           | * Monto:                                                 | 500.000<br>Pago Plotter xxx | Ingrese detalle para especifico<br>su pago sugún su criterio |
|                   |                                           | Observaciones:                                           | 0000000                     |                                                              |
|                   |                                           | Pagarc                                                   | on Webpay                   |                                                              |

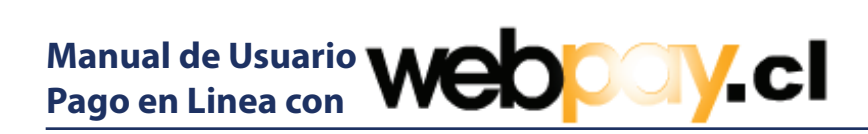

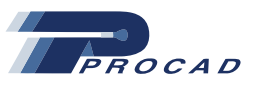

## Página transición a Modos de Pago.

En la Figura N°4 se muestra transición a modos de pago.

Figura N°4

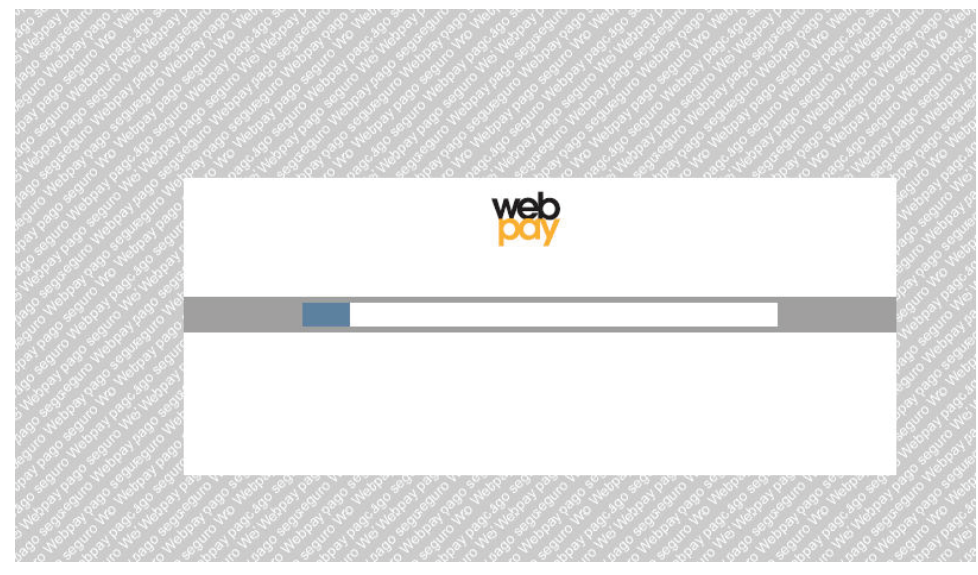

## Página transición a Modos de Pago.

Ud puede elegir pagar con Tarjeta de Crédito o RedCompra. ver Figura N°5.

Figura N°5

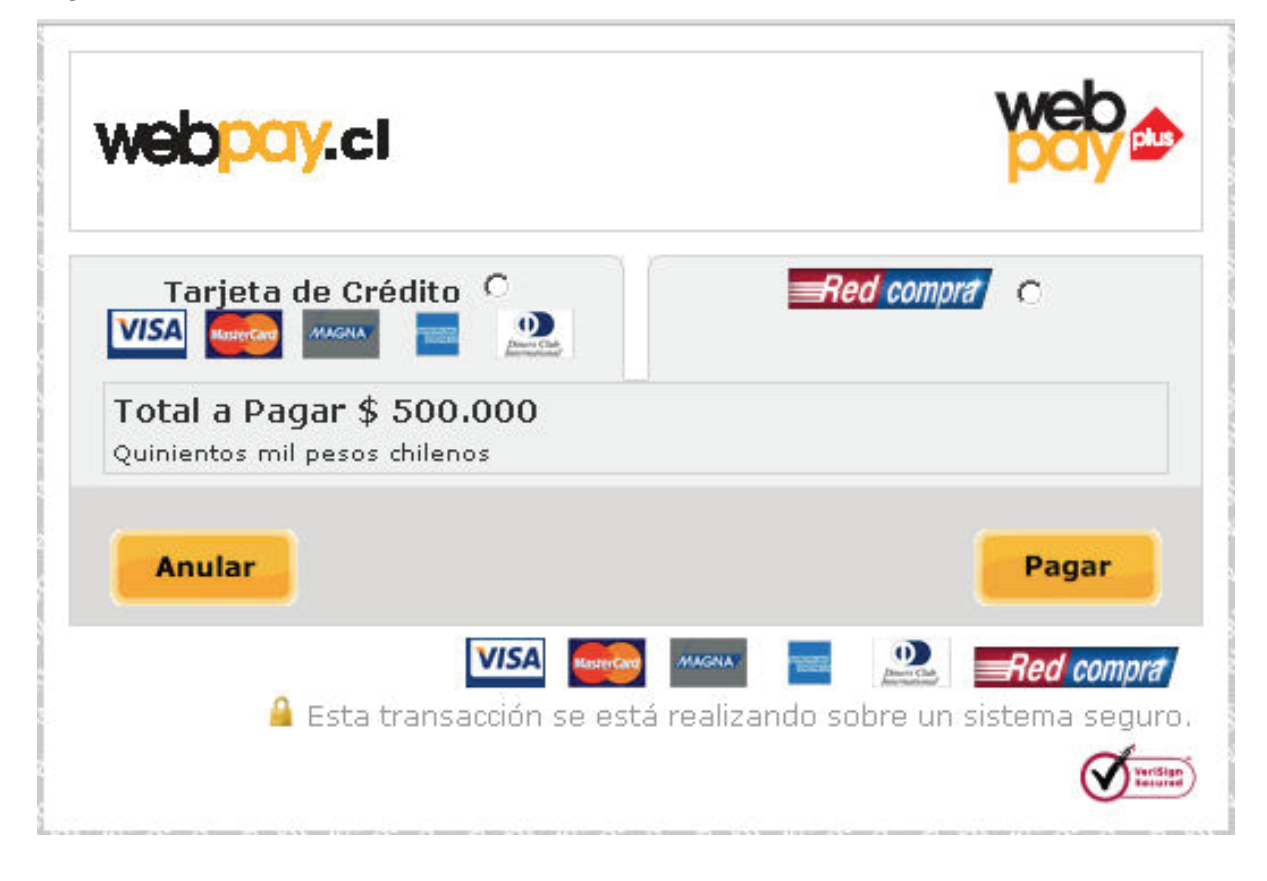

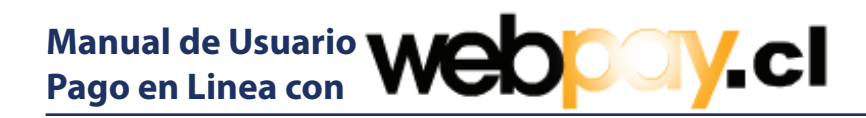

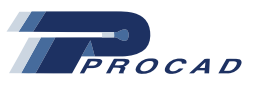

#### Modos de Pago con Tarjeta de Crédito.

Si el modo de pago seleccionado corresponde a Tarjeta de Crédito se solicitarán los siguientes datos:

- Tipo de Tarjeta
- Número de Tarjeta
- Fecha de Vencimiento
- Código Verificador (últimos tres dígitos al reverso de la tarjeta)
- Puede señalar el N° de cuotas que estime convenientes. ver Figura N°6

# Figura N°6 pory.cl Tarjeta de Crédito 🤎 Red compra VISA MAGNA Total a Pagar \$ 500.000 Quinientos mil pesos chilenos Comercio: WEBPAY.CL Número de tarjeta : Vencimiento : 01 🔻 / 2011 💌 Ej. 08/2009 Código Verificación : ¿Qué es esto? Detalle Puede señalar el número de cuotas que estime Sin cuotas PROCAD LTDA. \$ 500.000 convenientes Anular Pagar VISA D) MAGNA Red compra 🔒 Esta transacción se está realizando sobre un sistema seguro.

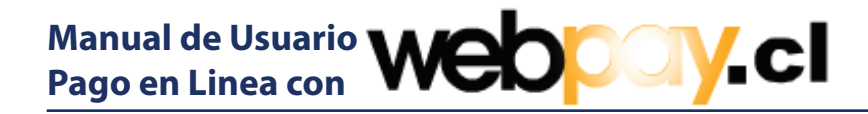

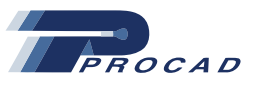

#### Modos de Pago con RedCompra.

Si el modo de pago seleccionado corresponde a RedCompra debe considerar lo siguiente: Se solicitará un banco Emisor, el cual corresponde a su banco. Al momento de presionar el boton "Pagar" se abrirá la página segura de su banco donde se le pedirá el usuario y la password que el banco le asignó para completar la operación. ver Figura N°7

#### Figura N°7

| web <mark>pay.cl</mark>                                   | web                         |
|-----------------------------------------------------------|-----------------------------|
| Tarjeta de Crédito C                                      | Red compra                  |
| Total a Pagar \$ 500.000<br>Quinientos mil pesos chilenos |                             |
| Comercio : WEBPAY.CL<br>Emisor : Seleccione Banco         | <b>•</b>                    |
| Detalle                                                   |                             |
| PROCAD LTDA.                                              | \$ 500.000                  |
| Anular                                                    | Pagar                       |
| Esta transacción se está realizano                        | do sobre un sistema seguro. |
|                                                           | (Vertiling)                 |